Guide de dépôt d'une demande dématérialisée de subvention pour l'appel à projets « citoyenneté, laïcité et valeurs de la république » 2019

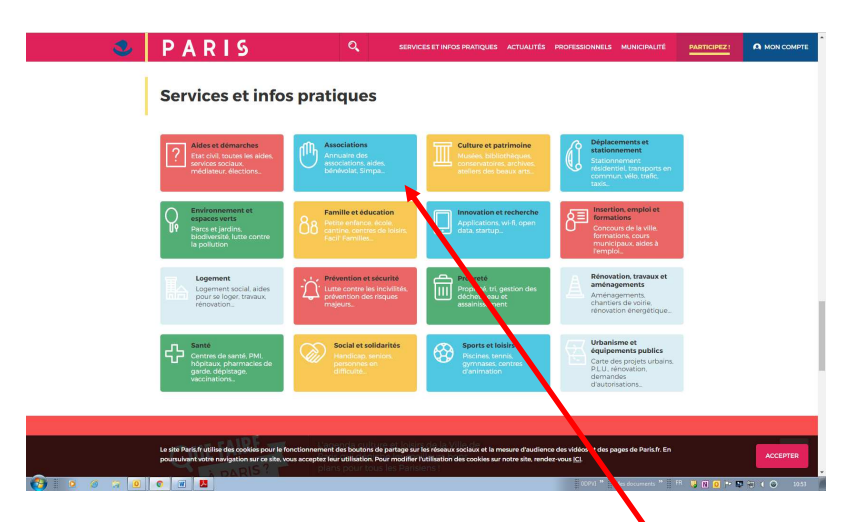

Aller sur « www.paris.fr » dans votre navigater, en bas de la page d'accueil, dans la rubrique «service et infos pratiques» cliquer sur « associations »

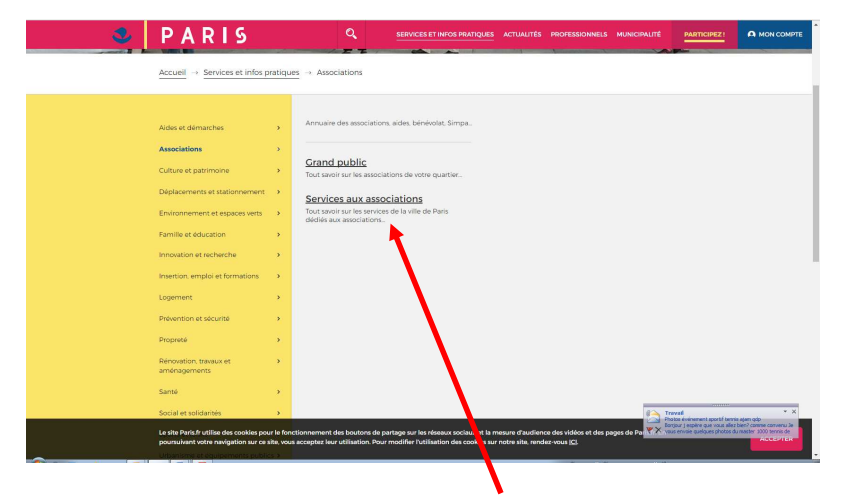

Cliquer sur « services aux associations »

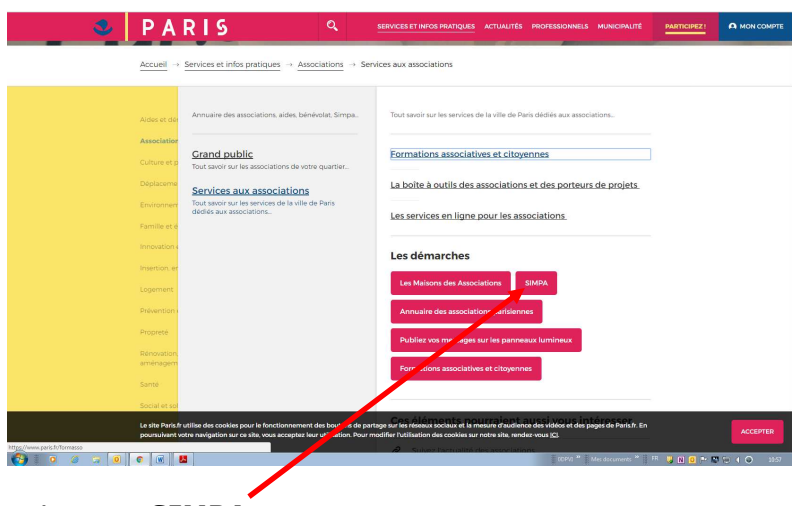

puis sur « SIMPA »

- Identifiez-vous sur le portail SIMPA

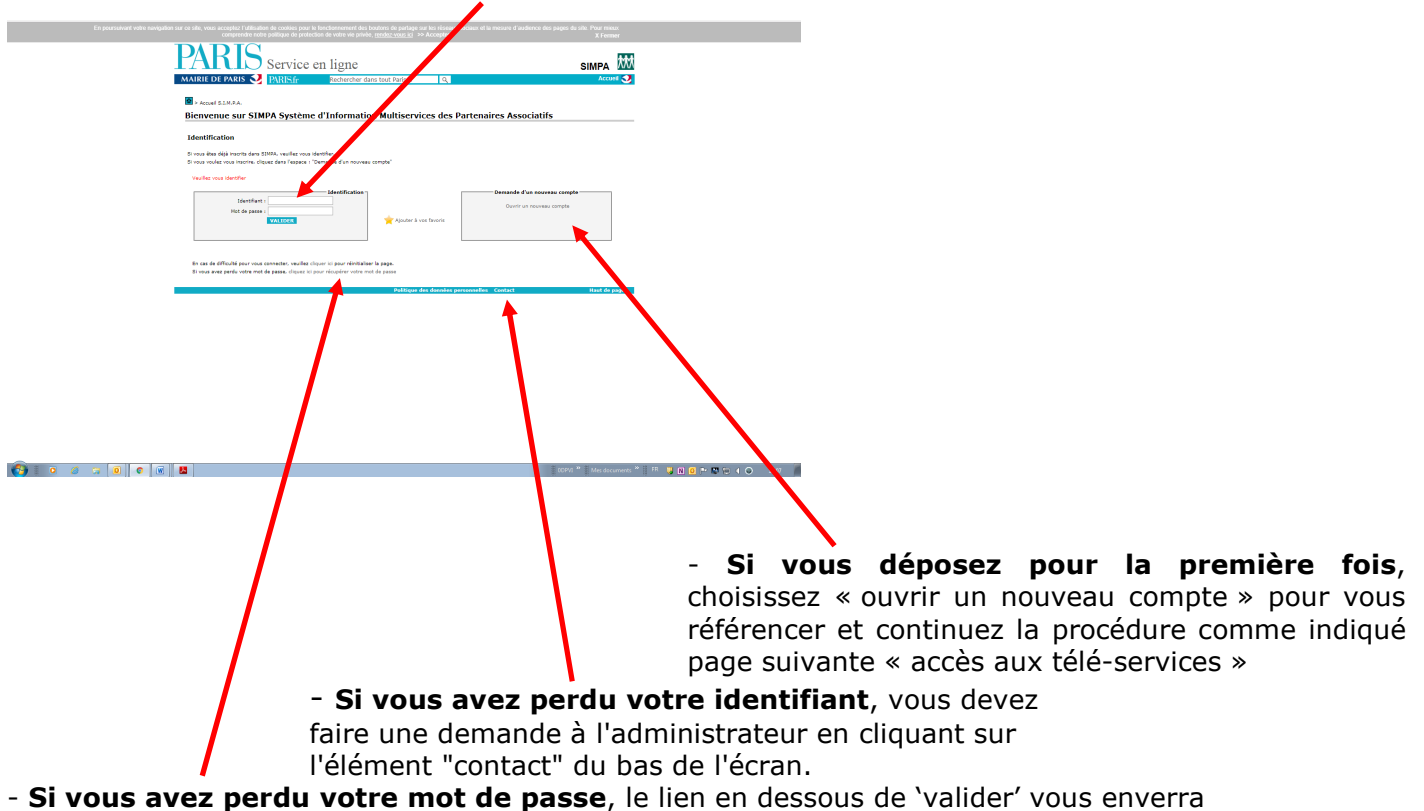

- Si vous avez perdu votre mot de passe, le lien en dessous de 'valider' vous enverra automatiquement un nouveau mot de passe sur la boite principale de l'association renseignée dans SIMPA Socle. Pensez à vérifier la boite 'spam' de celle-ci en cas de délai anormal de réception du courriel.

Bienvenue » Se déconnecter > Accueil S.I.M.P.A. > Votre compte > Vos informations > Vos docur Aide? Gérer vos documents Identification de l'association Nom de l'association : Numéro SIMPA : 2 - Déclaration en préfecture G. déclaration en pref 08/10/2010 01/10/2010 a parution JO 08/10/2010 07/10/2010 3 - Avis de parution au JO (en vigueur) a 08/10/2010 01/10/2010 1 - Statuts signés et datés (en vigueur) statut

Mise à jour des éléments relatifs à votre association dans « votre compte »

Pour saisir, mettre à jour et/ou compléter les documents de votre association sur le 'SOCLE' (à partir de la liste fournie à la fin du présent guide), allez dans : '**Votre compte' / 'Vos informations' /** '**Vos documents'** 

Pour commencer la saisie de votre demande cliquez sur « Accès aux télé-services »

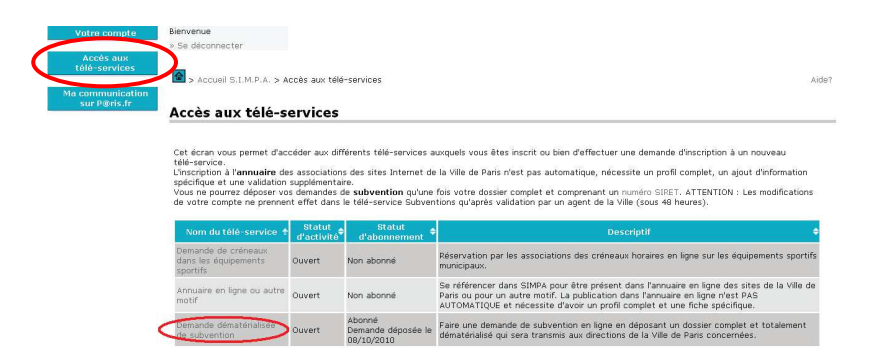

#### Cliquer sur : « Demande dématérialisée de subvention »

| Demande de su                                                              | ibventions Aide générale                                                                                                    |
|----------------------------------------------------------------------------|----------------------------------------------------------------------------------------------------|
| Demande de<br>subventions                                                  | INFORMATION :                                                                                                    |
| mormations generales                                                       |                                                                                                    |
| Saisir une demande<br>Enveyenne inneres<br>Suivre mes demandes<br>envoyées | De nouvelle version de SIMPA Subvention a été mise en service. Une question a été ajoutée dans la rubrique l'informations générale' à laquelle é est<br>nécessaire de propries pour envoyer une nouvelle demande. Vous devez également valider ces informations si votre demière mise à jour est antérieure au<br>16 juillet 2012.                                                                         |
|                                                                            | •••••                                                                                                    |
|                                                                            | Ce service vous permet de gérer vos demandes de subvention. Nous vous invitons à consulter l'aide en ligne "Aide Générale" pour plus d'informations.<br>Vous pouvez :<br>- constituer votre demande<br>- envoyer votre demande, une fois qu'elle auxa été finalisée<br>- ajuster de sinformations et des documents à votre demande.                                                                        |
|                                                                            | Une fois enroyle, votto elemande est transmise pour analyse aux services de la Ville de Paris et aux élus concernés. La décision du paiement d'une<br>subvention-revent au Corseil de Paris.<br>Ce service vous permet également de consulter l'avancement de votre demande. Lors de son étude , il est tout à fait possible que des documents ou des<br>informations complementaires vous soint demandés. |
|                                                                            | Eléments en attente  • 2 demande(s) en attente d'envol.                                                                                                    |

Cliquer sur « Saisir une demande »

Page d'accueil du téléservice:

- vous devrez mettre à jour la rubrique 'vos informations générales' avant de pouvoir saisir une demande

- au cours de l'instruction de la demande par les services, des agents de la ville peuvent être amenés à vous demander des informations ou documents via SIMPA et sur le module de communication, c'est à partir de cette page d'accueil que vous gèrerez ces échanges.

Nommer le projet en étant concis (max 50 caractères).

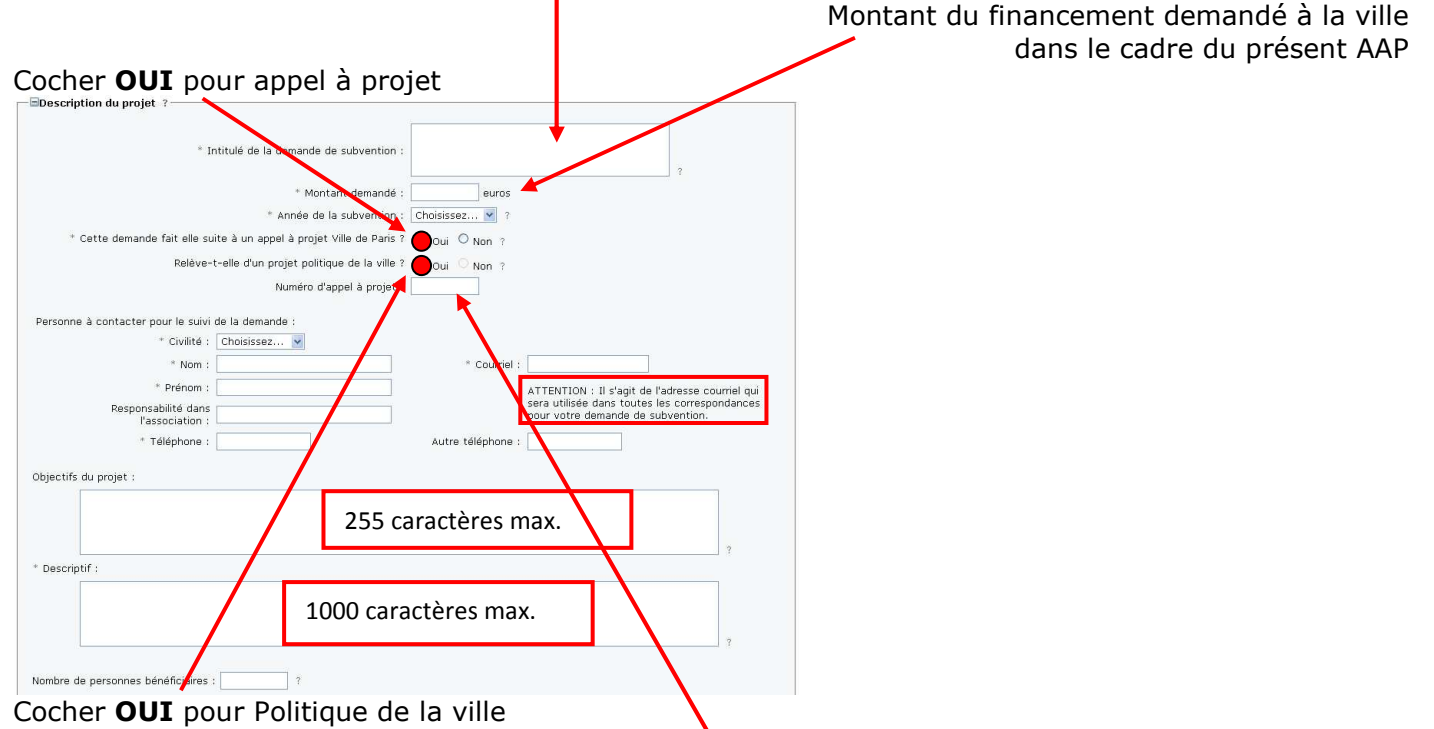

| a réalisation : ?                                   |                                                       |   |                                                 |         |                                           |
|-----------------------------------------------------|-------------------------------------------------------|---|-------------------------------------------------|---------|-------------------------------------------|
| Arrondissements                                     |                                                       |   |                                                 |         |                                           |
| 🗆 1er                                               | 🗆 2e                                                  |   | 3e                                              |         | 48                                        |
| 🗖 5e                                                | □ 6e                                                  |   | 7e                                              |         | 8e                                        |
| 🗖 ge                                                | D 10e                                                 |   | 11e                                             |         | 12e                                       |
| 🗆 13e                                               | 🗖 14e                                                 |   | 15e                                             |         | 16e                                       |
| □ 17e                                               | □ 18e                                                 |   | 19e                                             |         | 20e                                       |
| Quartiers                                           |                                                       |   |                                                 |         |                                           |
| Porte St Denis/ G.A.B. /<br>Buisson-St-Louis, 10ème | 🗖 Fontaine au roi, 11ème                              |   | 🔲 Sud 13ème                                     | D Po    | rte de Vanves, 14ème                      |
| Portes Clichy, Pouchet, St<br>Ouen, 17ème           | □ La Chapelle / Porte<br>d'Aubervilliers, 18ème       |   | <ul> <li>Goutte d'Or,</li> <li>18ème</li> </ul> | Clignan | rtes Montmartre,<br>court/ Moskova, 18ème |
| 🗆 Amiraux-Simplon, 18ème                            | □ Flandre/Danube-Solidarité/<br>Paris Nord Est, 19ème | ł | Belleville-<br>Amandiers, 20ème                 | E ES    | t 20ème                                   |
| la réalisation et durée prévue :                    |                                                       | _ |                                                 |         | $\mathbf{i}$                              |

Sélectionner le ou les arrondissements de l'action

ainsi que le ou les quartiers politique de la ville concernés.

Saisissez le budget de l'action dans ses grandes masses (Produits / Charges) et ajoutez les budgets prévisionnels de l'action ET de l'association dans la rubrique « Documents associés »

| Ressources propres :                                                                                                    | Descriptir                                                                                                    |                                     | Montant en e                                                                | euros                                                                 |                                                  |
|----------------------------------------------------------------------------------------------------|----------------------------------------------------------------------------------------------------|-------------------------------------|-----------------------------------------------------------------------------|-----------------------------------------------------------------------|--------------------------------------------------|
|                                                                                                    |                                                                                                    | _                                   |                                                                             |                                                                       |                                                  |
| Subventions demandées à la Ville de                                                                                                    | Paris ou au Département de Paris :                                                                                                    |                                     |                                                                             |                                                                       |                                                  |
| Autres subventions demandées :                                                                                                    |                                                                                                    |                                     |                                                                             |                                                                       |                                                  |
| Mécénat ou parrainage :                                                                                                    |                                                                                                    |                                     |                                                                             |                                                                       |                                                  |
| Autres produits :                                                                                                    |                                                                                                    |                                     |                                                                             |                                                                       |                                                  |
| Contributions volontaires en nature :                                                                                                    |                                                                                                    |                                     |                                                                             | ?                                                                     |                                                  |
| Total des produits :                                                                                                    | Total des produits :                                                                                                    |                                     |                                                                             |                                                                       | LCULER                                           |
|                                                                                                    | Charges ?                                                                                                    |                                     |                                                                             |                                                                       |                                                  |
|                                                                                                    | Descriptif                                                                                                    |                                     | Montant en e                                                                | euros                                                                 |                                                  |
|                                                                                                    |                                                                                                    |                                     |                                                                             |                                                                       |                                                  |
|                                                                                                    |                                                                                                    |                                     |                                                                             |                                                                       |                                                  |
|                                                                                                    |                                                                                                    |                                     |                                                                             |                                                                       |                                                  |
|                                                                                                    |                                                                                                    |                                     |                                                                             |                                                                       |                                                  |
|                                                                                                    |                                                                                                    |                                     | 0                                                                           |                                                                       |                                                  |
| Contributions volontaires en nature :                                                                                                    |                                                                                                    |                                     | 0                                                                           |                                                                       |                                                  |
| Total des charges                                                                                                    |                                                                                                    | n                                   |                                                                             | I CHI FR                                                              |                                                  |
|                                                                                                    |                                                                                                    |                                     | -                                                                           |                                                                       |                                                  |
| rres observations sur le budget du projet :                                                                                                    |                                                                                                    |                                     |                                                                             |                                                                       | 7                                                |
|                                                                                                    |                                                                                                    |                                     |                                                                             |                                                                       |                                                  |
| icuments associés ?                                                                                                    | t dac vis adfinen tif tvt rtfet hma i                                                                                                    | a taille m                          | avimale de char                                                             | nue fichier es                                                        | t de 4Ma                                         |
| cuments associés ?<br>pouvez ajouter les documents au formai<br>prion - le bilan et le compte de résulta<br>ments qui ne concernent uniquement cel<br>association) doivent être déposés dans                                  | t.doc, .xls, .pdf, jpeg, .tif, .txt, .rtf et .bmp. L<br>t de votre association sont des documents néc<br>te demande de subvention particulière (statuts<br>la rubrique "Vos documents" de SIMPA.                     | a taille m<br>essaires<br>, déclara | aximale de chac<br>à la bonne analy<br>tions, mais auss                     | que fichier es<br>/se de votre<br>si bilan et cor                     | t de 4Mc<br>demande<br>npte de 1                 |
| cuments associés ?<br>s pouvez ajouter les documents au formai<br>minins - le billin et le compte de résulta<br>uments qui ne concernent uniquement ce<br>association) doivent être déposés dans<br>Intitulé                  | t.doc, .xl5, .pdf, .jpeg, .tif, .txt, .rtf et .bmp. L<br>t de votre association sont des documents néc<br>te demande de subvention particulière (statuts<br>la rubrique "Vos documents" de SIMPA.<br>Type            | a taille m<br>assaires<br>, déclara | aximale de chac<br>à la bonne analy<br>tions, mais auss<br>Date ou<br>année | que fichier es<br>yse de votre<br>si bilan et cor<br>Date de<br>dépôt | t de 4Mo<br>demande<br>npte de r<br>Acti         |
| cuments associés ?<br>s pouvez ajouter les documents au forman<br>ention : - le bilan et le compte de résult<br>association) doivent être déposés dans<br>Intitulé<br>Percourir                                               | t. doc, .xls, .pdf, .jpeg, .tlf, .txt, .rtf et .bmp. L<br>t de vorter association sont des documents néc<br>te demande de subvention particulière (statuts<br>la rubrique "Vos documents" de SIMPA.<br>Type          | a taille m<br>assaires<br>, déclara | aximale de chac<br>à la bonne analy<br>tions, mais auss<br>Date ou<br>année | que fichier es<br>yse de votre<br>si bilan et cor<br>Date de<br>dépôt | t de 4Mc<br>demande<br>npte de n<br>Acti<br>AJOL |
| cuments associés ?<br>s pouvez ajouter les documents au forman<br>ention : - le bilan et le compte de résulta<br>ments qui ne concernent unquerent ce<br>association) doivent être déposés dans<br>Intitolé<br>Parcourir      | t. doc, .xls, .pdf, .jpeg, .tif, .txt, .rtf et .bmp. L<br>t de vorte association sont des documents néc<br>te demande de subvention particulière (statuts<br>la rubrique "Vos documents" de SIMPA.<br>Type           | a taille m<br>essaires<br>, déclara | aximale de chac<br>à la bonne analy<br>tions, mais auss<br>Date ou<br>année | que fichier es<br>yse de votre<br>si bilan et cor<br>Date de<br>dépôt | t de 4Mo<br>demande<br>npte de r<br>Acti<br>AJOL |
| spouvez ajouter les documents au forman<br>s pouvez ajouter les documents au forman<br>artition : - le billan et le compte de résulta<br>association) doivent être déposés dans<br>Intitulé<br>Parcourir.                     | t. doc, .xls, .pdf, .jpeg, .tif, .txt, .rtf et .bmp. L<br>t de vorter association sont des documents néce<br>tie demande de subvention particulière (statuts<br>la rubrique "Vos documents" de SIMPA.<br><u>Type</u> | a taille m<br>sssaires<br>, déclara | aximale de chac<br>à la bonne analy<br>tions, mais auss<br>Date ou<br>année | que fichier es<br>rse de votre<br>si bilan et cor<br>Date de<br>dépôt | t de 4Mo<br>demande<br>npte de r<br>Acti<br>AJOL |
| couments associés ?<br>s pouvez ajouter les documents au forman<br>entiton : - le bilan et le comente de résulta<br>uments qui ne concernent uniquement ce<br>association) doivent être déposés dans<br>Intitulé<br>Parcourir | t. doc, .vls, .pdf, .jpag, .tif, .txt, .rtf et. bmp. L<br>t de votre association sont des documents néo<br>te demande de subvention particulière (statuts<br>la rubrique "Vos documents" de SIMPA.<br>Type           | a taille m<br>essaires<br>, déclara | aximale de cha<br>à la bonne analy<br>tions, mais auss<br>Date ou<br>année  | jue fichier es<br>rse de votre<br>i bilan et cor<br>Date de<br>dépôt  | t de 4Mo<br>demande<br>npte de r<br>Acti         |

Utilisez cette rubrique pour ajouter tous documents liés au projet et que vous jugerez nécessaires. Rappel : A la fin de l'action vous devez déposer ici le bilan de l'action Pensez à « **Enregistrer** » vos ajouts.

### Validation finale

| woyer mes demar                                         | ndes                                                            |                 |                                                 |                                                           |                                                           | Aio                                  | de généra               |
|---------------------------------------------------------|-----------------------------------------------------------------|-----------------|-------------------------------------------------|-----------------------------------------------------------|-----------------------------------------------------------|--------------------------------------|-------------------------|
| Demande de<br>subventions<br>formations générales<br>de | le ?<br>dessous toutes vos demand<br>mande, sélectionnez la dem | des en<br>nande | cours de création et<br>pour la visualiser et l | qui n'ont pas encore été e<br>a modifier. Lorsqu'elle sei | envoyées à la Ville de Par<br>a finalisée, choisissez "Er | is. Pour modifier<br>hvoyer mes dema | ou envoyer un<br>ndes". |
| invoyer mes demandes                                    | Objet                                                           | ¢               | Date de création                                | Date de dernière<br>modification                          | Nom du contact 💠                                          | Montant<br>demandé 🔶                 | Actions                 |
| nvoyées                                                 | test document xls                                               |                 | 19/09/2011                                      | 19/09/2011                                                | Monsieur tiphain robert                                   | 0                                    | 🧟 🔍                     |
|                                                         | test document xls                                               |                 | 19/09/2011                                      | 19/09/2011                                                | Monsieur tiphain robert                                   | 0                                    | 🧟 🔍                     |
|                                                         |                                                                 |                 |                                                 |                                                           |                                                           |                                      |                         |

ATTENTION : vous devez aller sur «**envoyer mes demandes**» pour finaliser celle-ci et définitivement transmettre le dossier à la Mairie de Paris.

Un accusé de réception vous sera envoyé après instruction et validation par le Pôle Subventions de la Direction de la Démocratie, des Citoyen-ne-s et des Territoires (DDCT).

Par la suite vous pourrez suivre l'instruction de votre demande dans la rubrique **`suivre mes demandes envoyés**'

Si lors de l'instruction, le pôle subventions vous demande de modifier des informations, vous pouvez toujours ajouter tout document éventuel sans pour autant déposer une nouvelle demande.

## Liste des pièces à fournir

# Ces pièces sont à remettre obligatoirement dans la rubrique 'SOCLE' de SIMPA: [votre compte / vos informations / vos documents]

### En cas de première demande via SIMPA :

- Les **statuts**, <u>datés et signés</u> par le Président
- Le **récépissé de la déclaration officielle de votre association** en Préfecture de Police
- Le cas échéant, le **récépissé de la déclaration de modifications**.
- La **publication au Journal Officiel** mentionnant la date de création de l'association.
- La liste actualisée des membres du Conseil d'Administration de votre association
  - ] La **composition du bureau** en précisant les fonctions de chacun

Le bilan et le compte de résultats des 3 derniers exercices (2015 ; 2016 ; 2017), arrêtés au 31 décembre.

### Pour toute demande :

- Le **rapport d'activité 2017** validé en Assemblée Générale.
- Le **relevé d'identité bancaire** ou postal original mentionnant l'adresse du siège social et le nom complet de l'association. <u>L'adresse du siège social et le nom de l'association figurant sur le RIB et les statuts doivent impérativement correspondre aux informations mentionnées sur le récépissé de déclaration à la Préfecture.</u>
- Si l'association a bénéficié en 2017 de subventions publiques pour un montant total supérieur à 153.000 €, joindre le bilan, le compte de résultat et le rapport certifié par un commissaire aux comptes (veillez à bien ajouter les pages de garde comprenant le commentaire du commissaire).
- Le **bilan et le compte de résultats** du dernier exercice de l'association (2017), arrêtés au 31 décembre.
- □ Le **numéro de SIRET** de votre association. Si vous n'en disposez pas il convient d'en faire la demande auprès de la direction régionale de l'INSEE ou du centre des impôts dont dépend votre siège social.
- Le **Procès-Verbal** de validation des comptes de l'association pour l'année 2017, et de toute modification statutaire de l'association (bureau, statut, adresse...)

- Toutes les pièces et informations doivent être mises à jour au gré de l'évolution des données de votre structure (numéros de téléphone, adresses, RIB, noms des statutaires, bilans comptables, procès-verbaux des AG...).

- Seules doivent se trouver dans le 'SOCLE' les pièces propres à l'association. Les pièces relatives aux projets (bilan d'action...) sont à introduire dans les demandes de subvention correspondantes.